### お名前.com メールマーケティング

# かんたん設定ガイド

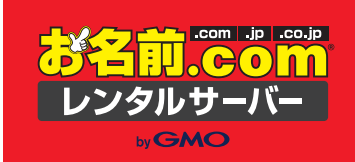

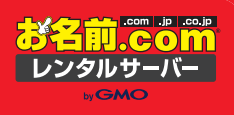

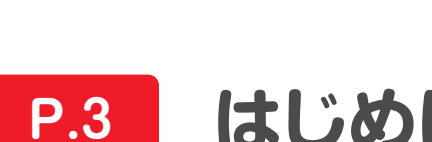

もくじ

## はじめに

- STEP1 コントロールパネルヘログインしてみましょう **P.4**
- STEP2 ドメイン設定について **P.6**
- P.17 STEP3 配信先アドレスの登録
- STEP4 メール文面の登録 P.21
- STEP5 配信条件の設定 P.24
- P.26 STEP6 配信の設定

### はじめに

### お名前.comのメールマーケティングとは?

会員様などの既存顧客に対してアプローチすることができる、メールー斉配信ツールです。ターゲットや時間、タイミングなどを自由に 設定でき、一度に大量のメールを送ることができるため、お客様との関係構築や売上を向上させることができます。

### お名前.com メールマーケティングでできること

配信数無制限 全てのプランにおいて配信数無制限です! 配信数の上限を気にせず、何回でも届けた いタイミングでメールの配信が可能です。

配信したメールの効果を測定することがで

きます!効果を分析することで、次の配信

の効果アップにつなげることができます!

ステップメール機能

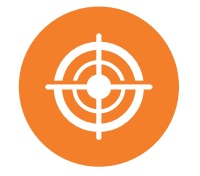

### ターゲット配信

HTMLメール配信

「地域」「性別」「年齢」など自由に設定できる項目で対象を絞って配信す ることができます。目的にあわせてメール本文を変えて配信することが できるので、メール配信の効果がアップします。「ある地域で、かつ年齢 が40代以上に配信」などの複数の組み合わせでの配信も可能です!

HTMLメールは商品などの写真を掲載することで購入率アップなど

を狙えます。HTMLの知識が無くても、ドラッグ&ドロップで簡単に

HTMLメールを作ることができる[かんたんHTML作成]ツールが

10 I

お名前.com

レンタルサーバー

豊富な効果測定機能

配信したメールの効果を測定するこ とができます!効果を分析すること で、次の配信の効果アップにつなげ ることができます!

このかんたん設定ガイドでは、「ドメイン設定」から「一斉メールを配信するまで」の基本的な設定方法をご紹介します。 その他の豊富な機能の利用方法については、以下の「お名前.comメールマーケティング 活用ガイド」をご参照ください。 https://guide.onamae-server.com/mm/

使えます!

メール配信までのステップは以下です! 合計所要時間18分 最初から配信までは メールマーケティングのコントロールパネルにログイン メール文面の登録 18分程度です!」 推定所要時間 2分程度 推定所要時間 2分程度 \*\* 文面作成を除く ドメインを設定 配信条件の設定 推定所要時間 5分程度 推定所要時間 2分程度 配信先メールアドレスの登録 配信設定 推定所要時間 2分程度 推定所要時間 5分程度

コントロールパネルヘログインしてみましょう! > STEP 1 🗛

**P.3** 

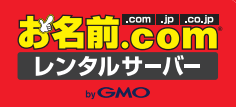

# STEP1 コントロールパネルへ ログインしてみましょう

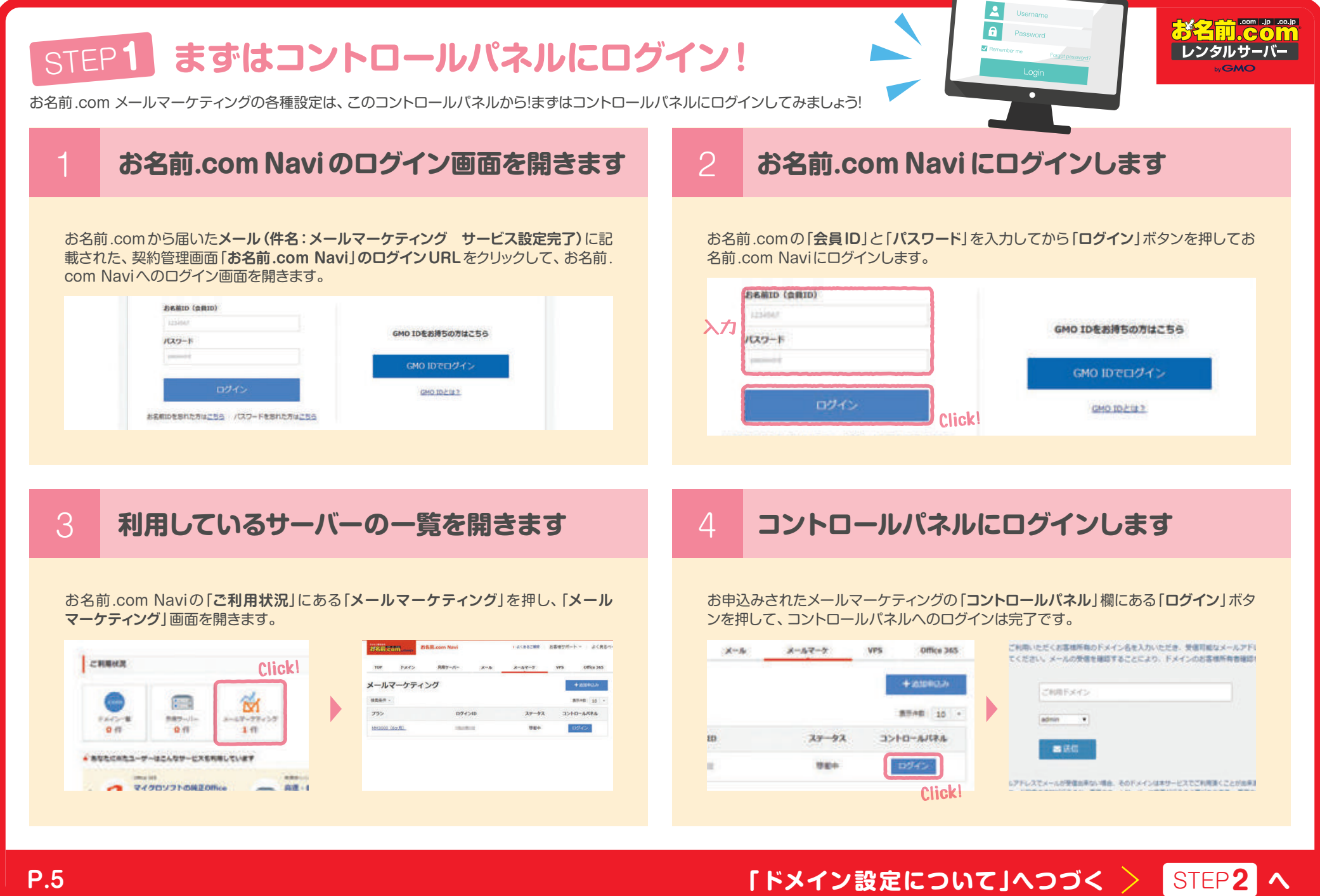

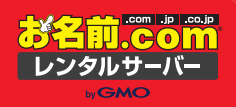

# ドメイン設定について

### STEP2 ドメイン設定について

メールマーケティングは独自ドメインでメールを配信しますので、ドメインの設定が必要です! まずは、使用したいドメイン名を設定しましょう。ドメイン設定は1度だけ行えばOKです。

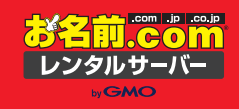

### ドメイン所有者確認メールの送信

配信管理画面に初回ログインを行 なうと、「初期設定:ドメイン確認」 画面が表示されます。ご利用いた だくドメイン名を入力し、受信可 能なメールアドレスを選択してく ださい。

※プルダウン選択したメールアドレスに承認メール が送信されますので、受信可能にしておいてくだ さい。該当のメールアドレスが無い場合は作成し てください。

#### 初期設定:ドメインの確認

HAR and LONGSTON AND ADDRESS TRANSPORT OF MERICAN FERE ADDA-ADDI-EXCERTIALATIONERADARIAN ALCONFERRED AND A COMPANY OF A COMPANY OF A NUTCON A-RONDERDISCON FACTORERNAMERICAT

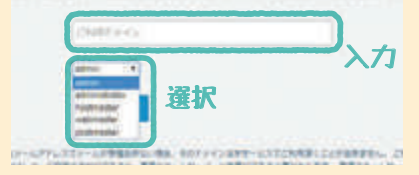

送信ボタンを押してください

※お名前.comでドメインを取得し、まだメールの設 定を行っていない場合は、お名前.com Naviより "メール転送 Plus"をご利用いただきメールを受信 してください。 [メール転送Plusの設定]についてはこちら https://www.onamae.com/guide/details.php?g=31

#### 初期設定:ドメインの確認

※日本のコントングスワーパーメール取得ないステムにご知識いたため、何に利用うござい ITABL ABROA-ABBY-COMMONAPACABBY ABBY ABBY ABBY A 山口にお助いたたくお祭園市用のドナイン会社入たいたたき、天田可能なメールアドルズをあ INCOLOUS AND DESCRIPTION OF A PARTY AND A PARTY OF A

|                       | anampte sys                             |
|-----------------------|-----------------------------------------|
|                       | atou + desenses of                      |
|                       |                                         |
| 14-127113<br>ML/2-101 | te-orbiete de terstogre-ortredeteration |

#### 初期設定:ドメインの確認

ドメイン名 example.xyz メールアドレス admini@example.xy#

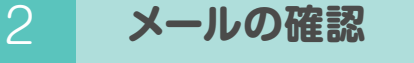

選択したメールアドレスに" info@maildeliver.jp"から[[お名前.com メールマーケ ティング1ドメイン設定のご確認」というメールが届きます。メール本文の中に記載され ている[ドメインの承認]のURLへアクセスしてください。

※このURLは送信後24時間有効です。それ以上時間が過ぎた場合は改めてドメイン所有者確認メールの送信の手続きを行ってください。 ※URLが2行になっている場合は、コピーしてブラウザのURL欄に貼り付けて開いてください。

|      | sound and the first sound                   |
|------|---------------------------------------------|
|      | info@maildeliver.jp                         |
|      | [お名前.com メールマーケティング] ドメイン設定のご確認 example.xyz |
| admi | n@example.xyz                               |

① このメッセージから家分な旅行を削除しました。

--ドメイン公式登録サービス--

□□ お名前.com のレンタルサーバー by GMO □□

-http://www.onamae-server.com/ -

この度は、お名前.comメールマーケティングをご利用いただき、派にありがとうございます。

メール記憶にご利用されるドメインの管理者確認のメールを送信いたしました。

FX4>8:[example.xyz]

#### 1.ドメインの呆認

こちらのドメインをご利用で問題なければ下記URLにアクセスし、設定を続けてください。

Click!

https://cp.maildeliver.jp/cp/contract/domainConfirm?

#### 2.DNS の設定

ご利用されるドメインの DNS シコードの設定を、お客様ご利用のドメインネームサーバーサービスより 必ず持ってください。 設定が行われることにより、メールアドレスのドメイン信頼性が担保され、メールの到達率の 政書に役立つ他、独自ドメインでの登録/解除フォームをご利用できます。

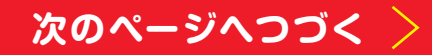

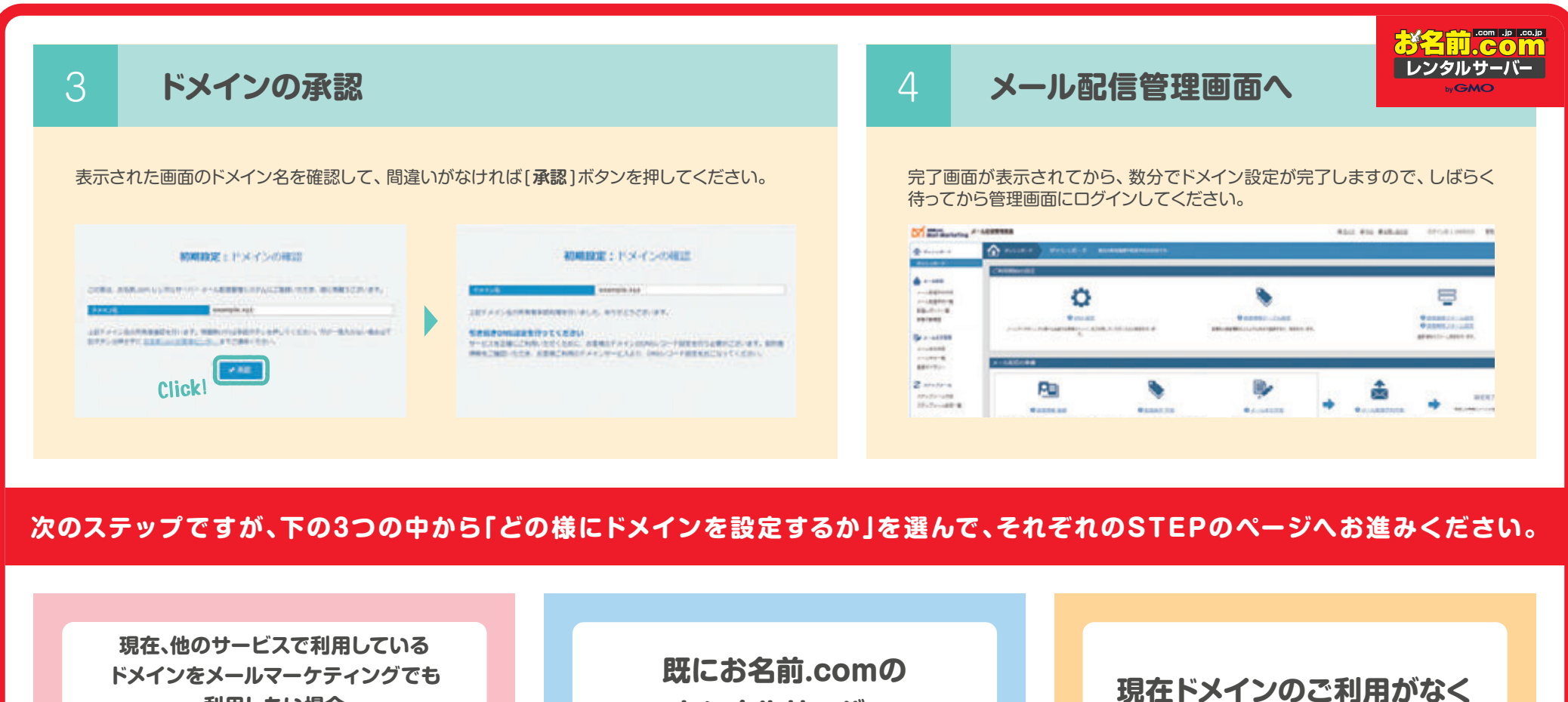

今後メールマーケティング以外の サービスでも ドメインを利用したい場合

STEP 2-A > P.9

利用したい場合

レンタルサーバー 「共用サーバーSD」で ドメインを利用している場合

STEP 2-B > P.13

今後も他サービスで ドメインを利用しない場合

### STEP 2-C > P.16

#### お名前.com STEP 2-A ドメインの設定 () ドメインを既に他のサービスで利用していて、そのサービスを利用しながらメール レンタルサーバー マーケティングでも同時にドメインを利用したい場合。あるいは、現在はドメインを 利用していないが、今後メールマーケティング以外のサービスでもドメインを利用し たい場合はこちらの設定を行ってください。 お名前.com レンタル DNS をご利用の場合 「お名前.com Navilで設定します。 お名前.com Naviへログイン、DNS関連機能の設定に進みます 3. 左側メニューの[DNS関連機能の設定]をクリック します。 下記URLからお名前.com Naviへログインします。 2 [ドメイン設定]をクリックします。 https://navi.onamae.com ※お名前.comのIDとパスワードでログインできます。 エグザンプル -18 B.com 🧶 ネームサーバーの設定 STRACTORNERS (F. 10 ドメインNavi ログイン ALC: UNK DOOR PAY28E ネームサーバーの変更 Click ・ DNS関連機能の設定 Click! ○ ドメイン契約更新 お名利 お名前.comへの AGRO (BRC) 1mm 蛇管巾譜 状况器 (4)開始を行うドメインのチェックボックスをクリックし、ブルダウンメニューか の更か年前を選択したのう、お大5×4時を選択して時間事業へ進たしポタンをク \$45,5100058838251525 登録情報の設定 /007-F -UNDUTCHESS. ネームサーバー Lドメインの道理 ドメインWhois情報変更 0742 0 L PACA mile castion THE OWNER AND ADDRESS DNS設定をする対象ドメインを選択 2 ? [次へ進む]ボタンを押します。 ドメインの一覧からご利用するドメインを選択します。 内部ドメイン一覧 ドメインの登録 KX-1>8 1 DNS追加オプション 哺予約 example.xvz **米的定** Click! KX-7-28 DNSi8t の事用予約 ・クション example.xyz 法的定 オークション 种精修正 Click ジ本登録申請 次八連行

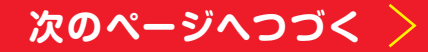

## STEP2-A ドメインの設定 0.0

お名前.com レンタル DNS をご利用の場合 「お名前.com Navi」 で設定します。

ドメインを既に他のサービスで利用していて、そのサービスを利用しながらメール マーケティングでも同時にドメインを利用したい場合。あるいは、現在はドメインを 利用していないが、今後メールマーケティング以外のサービスでもドメインを利用し たい場合はこちらの設定を行ってください。

Δ

お名前.com レンタルサーバー

### DNSレコード設定画面表示

#### [DNSレコード設定を利用する]の[設定する]ボタンを押します。

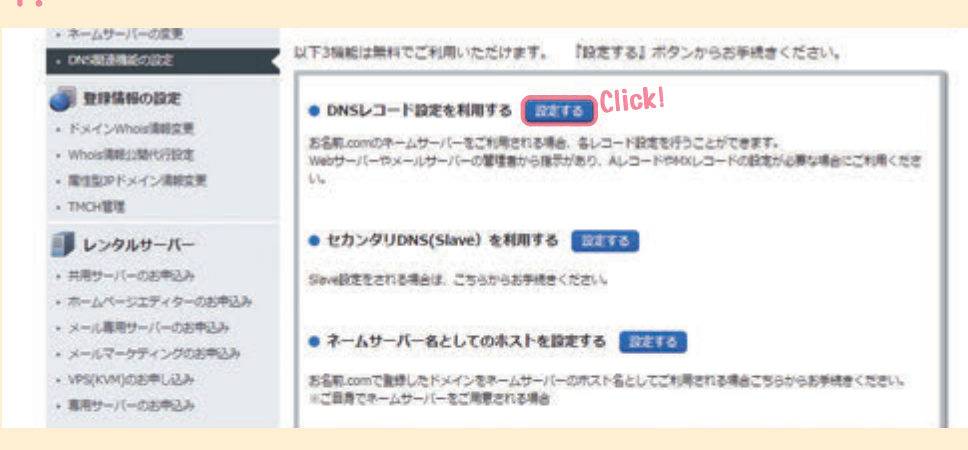

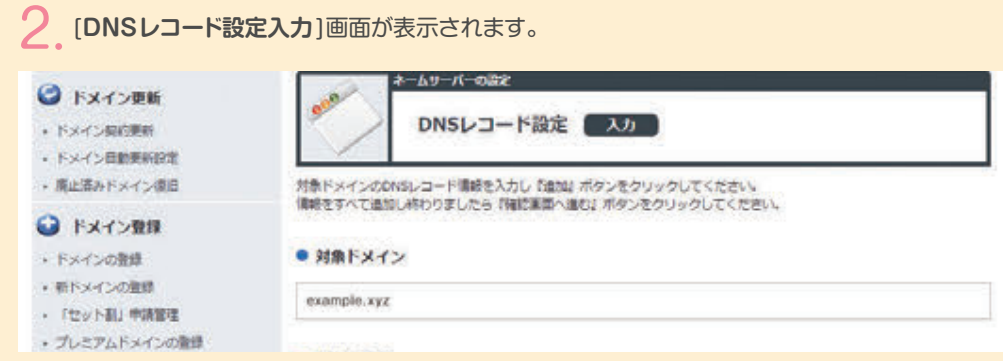

[A/AAAA/CNAME/MX/NS/TXT/SRV/DSレコード」欄で[TYPE]で "CNAME"を選択、[ホスト名]に"form"と入力、[VALUE]に"form.mail deliver.jp"と入力して[追加]ボタンを押します。

登録フォーム公開用レコードを追加

| 水スト名                                                                      | TYPE                                              | π         | VALUE                        | 儀先 | 秋團   | 18.10 |
|---------------------------------------------------------------------------|---------------------------------------------------|-----------|------------------------------|----|------|-------|
| .example.xyz                                                              | A                                                 | • 3600    |                              |    | 有効*  | 18.70 |
| at an                                                                     |                                                   |           |                              |    |      |       |
|                                                                           |                                                   |           |                              |    |      |       |
| /AAAA/CNAME/MX/N                                                          | S/TXTL/コード                                        |           |                              |    |      |       |
| /AAAA/CNAME/MX/N                                                          | S/TXTレコード<br>NHOWTWITHAN                          |           | -                            |    |      |       |
|                                                                           | S/TXTUD-K<br>Sizgeterha.                          |           |                              |    |      |       |
| vaaaa/chame/mox/n<br>esti usosonnsisciti—t                                | S/TXTレコード<br>SII空間できま∺**~                         |           |                              |    |      |       |
| /AAAA/CNAME/MX/N<br>#1150-d7NSL-3-1<br>/AAAA/CNAME/MX/N<br>#X71-5         | S/TXTUD-K<br>KHOOT PEHA<br>S/TXT/SRV/DSUD<br>TYPE | -κ<br>πι  | VALUE                        | 强先 | V.E. | 湖甸    |
| ×AAAA/CIVAME/NX/N<br>・デビトマンのINSL-コート<br>×AAAA/CIVAME/NX/N<br>水スト名<br>form |                                                   | -K<br>TTL | VALUE<br>from mailfalluar to | 操先 | WE   | Clici |

A/AAAA/ONAME/NX/NS/TXTレコード ※オリジンのNSレコードは空夢できません。

※以降7まで同じ要領でレコードを追加します。
 ※2018年9月12日以降のご利用開始の方は、[ホスト名]に" form3"とご入力ください。
 [VALUE]には、" form3.maildeliver.jp"とご入力ください。

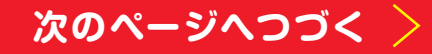

3

# STEP2-A ドメインの設定 000

お名前.com レンタル DNS をご利用の場合 「お名前.com Navi」で設定します。

ドメインを既に他のサービスで利用していて、そのサービスを利用しながらメール マーケティングでも同時にドメインを利用したい場合。あるいは、現在はドメインを 利用していないが、今後メールマーケティング以外のサービスでもドメインを利用し たい場合はこちらの設定を行ってください。 お名前...... レンタルサーバー <sub>ト</sub>GMO

### SPFレコードの追加

6

前の職歴 ログイン・操作課題 一部処理状況

基本設定/契約情報
 アカウント管理
 アカウント構築

計測タグ発行

DNS設定情報

クリックカウント計測の

-----

用品 登録フォーム公開用

194

DOM:

無約清納/DNS設定清額 Click! Google Analytics 道清設定

 6.SPFレコード追加、7.DKIMレコードの追 加をするにあたって、入力に必要な情報を、 メールマーケティングのコントロールパネル の左側メニュー「契約情報/DNS設定情報」 画面を開いておきます。

※この画面は「お名前.com Navi」とは別に開くと良いでしょう。

O(単毎) ドメイン名をお名和.comメールマーケティング以外のサービスに使用する場合や、
3
84
A33-6
Text Votet

CNAME form.maidelver.35

TXT

TOT

CVVHE redrect.maldelver.go.

"vessift include: apt.mail:

V=DKD41;kerst.tet;peh hors/460;h/m3;revsers

form example xyz

indirect example yet

example ave

maildeliver, domainkey example xy2  [TYPE]で"TXT"を選択、[ホスト名]は未入力 とし、[VALUE]には先ほど開いた「契約情報 /DNS設定情報]画面に記載されている[DNS 設定情報]欄の[SPF]の[VALUE値](この時 最初と最後のダブルクォーテーション["]は入力 しません。)を入力し、「追加]ボタンを押します。

|                       | time                              | TR.                        | VALUE     |                | 41  | WB.   | 83  |
|-----------------------|-----------------------------------|----------------------------|-----------|----------------|-----|-------|-----|
|                       | i A                               | * 3000                     | 1         | 11             |     | 812 1 | 145 |
| complexy?             |                                   |                            |           |                |     |       | -   |
|                       |                                   |                            |           |                |     |       |     |
|                       |                                   |                            |           |                |     |       |     |
|                       | - ricestrates                     |                            |           |                |     |       |     |
|                       |                                   |                            |           |                |     |       |     |
| 1024                  | 10%                               |                            | Sector.   | 185            | 199 |       | Ψ.  |
|                       |                                   |                            |           |                |     |       |     |
| P-CH                  | 701-05                            | 1                          | 12.8      | 7103           |     | 1. 1  | -   |
| PROPERTY.             | Test seatt 1                      |                            |           |                |     |       |     |
| -84-0883              | 89-130484-<br>00673390061<br>1996 | 94.0440×10<br>9-11<br>111. | VALUE     |                | 81  | 112   | -   |
| RAPE                  | 157                               | • 2600                     | vests in  | lude:_spt.maid |     | Rth + | 183 |
| BAPE<br>deamptic syst | 157                               | • 3600                     | vvieti ne | lude:_spl.maid |     | #15 · | Cli |

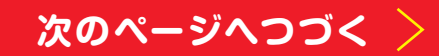

リダイレクト用レコードの追加 [TYPE]で"CNAME"を選択、[ホスト名]に"redirect"と入力、

クリックカウント計測の

[VALUE]に"redirect.maildeliver.jp"と入力して[追加]ボタ ンを押します。

| ポスト名                                        | TYPE                                                          | TTL   | VALUE                   | 備先          | 秋團    | 18.W  |
|---------------------------------------------|---------------------------------------------------------------|-------|-------------------------|-------------|-------|-------|
| .example.xyz                                |                                                               | 3600  |                         |             | 有效 *  | 18.10 |
| VAAAA/CNAME/NX/<br>sオロシングMSLコー<br>※最新の情報はなり | NS/TXTレコード<br>ドビ空草で歩ません。<br>- ビスのWEBページをご<br>S/TXT/SRV/DSレコード | ₩₿<だ( | D.V.                    |             |       |       |
| 8.7.58                                      | TYPE                                                          | m     | VALUE                   | <b>G</b> 7. | 秋團    | chi   |
|                                             |                                                               | 3600  | redirect.maildeliver.jp | )           | 有25 • |       |
| redirect<br>example.xyz                     |                                                               |       |                         |             |       |       |

5

# STEP2-A ドメインの設定 000

お名前.com レンタル DNS をご利用の場合 「お名前.com Navi」 で設定します。

DKIMレコードの追加

[TYPE]で"TXT"を選択、[ホスト名]に"maildeliver.\_domainkey"、[VALUE]には先ほど開いた「契約情報/DNS設定情報」画面に記載されている[DNS設定情報]の[DKIM]の[VALUE値](この時最初と最後のダブル クォーテーション["]は入力しません。)を入力し、[追加]ボタンを押します。

| ※最新の遺転は各サー         | -ビスのWEBページをご    | 確認くださ | EC \s |            |     |       |
|--------------------|-----------------|-------|-------|------------|-----|-------|
| A/AAAA/CNAME/HX/NS | /TXT/SRV/DSレコード | 6     |       |            |     |       |
| ホスト名               | TYPE            | πι    | VALUE | <b>6</b> 7 | 14週 | 10.10 |
| .example.xyz       | A •             | 3600  |       |            | 有効* | 18.00 |

#### • 逾加

A/AAAA/CNAME/MX/NS/TXTレコード ※オリジンのNSレコードは変更できません。

…最新の情報は各サービスのWEBページをご確認ください。

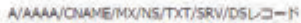

| ホスト名                                  | TYPE  | TTL  | VALUE                   | 優先 | 948  | Click! |
|---------------------------------------|-------|------|-------------------------|----|------|--------|
| maildeliver_domainkey<br>.example.xyz | TXT • | 3600 | v=DKIM1;k=rsa;t=s;p=M[t |    | 有劝 • | 38.50  |

#### • 追加

A/AAAA/CNAME/MX/NS/TXTレコード ※オリシンのNSレコードは変更できません。 ドメインを既に他のサービスで利用していて、そのサービスを利用しながらメール マーケティングでも同時にドメインを利用したい場合。あるいは、現在はドメインを 利用していないが、今後メールマーケティング以外のサービスでもドメインを利用し たい場合はこちらの設定を行ってください。

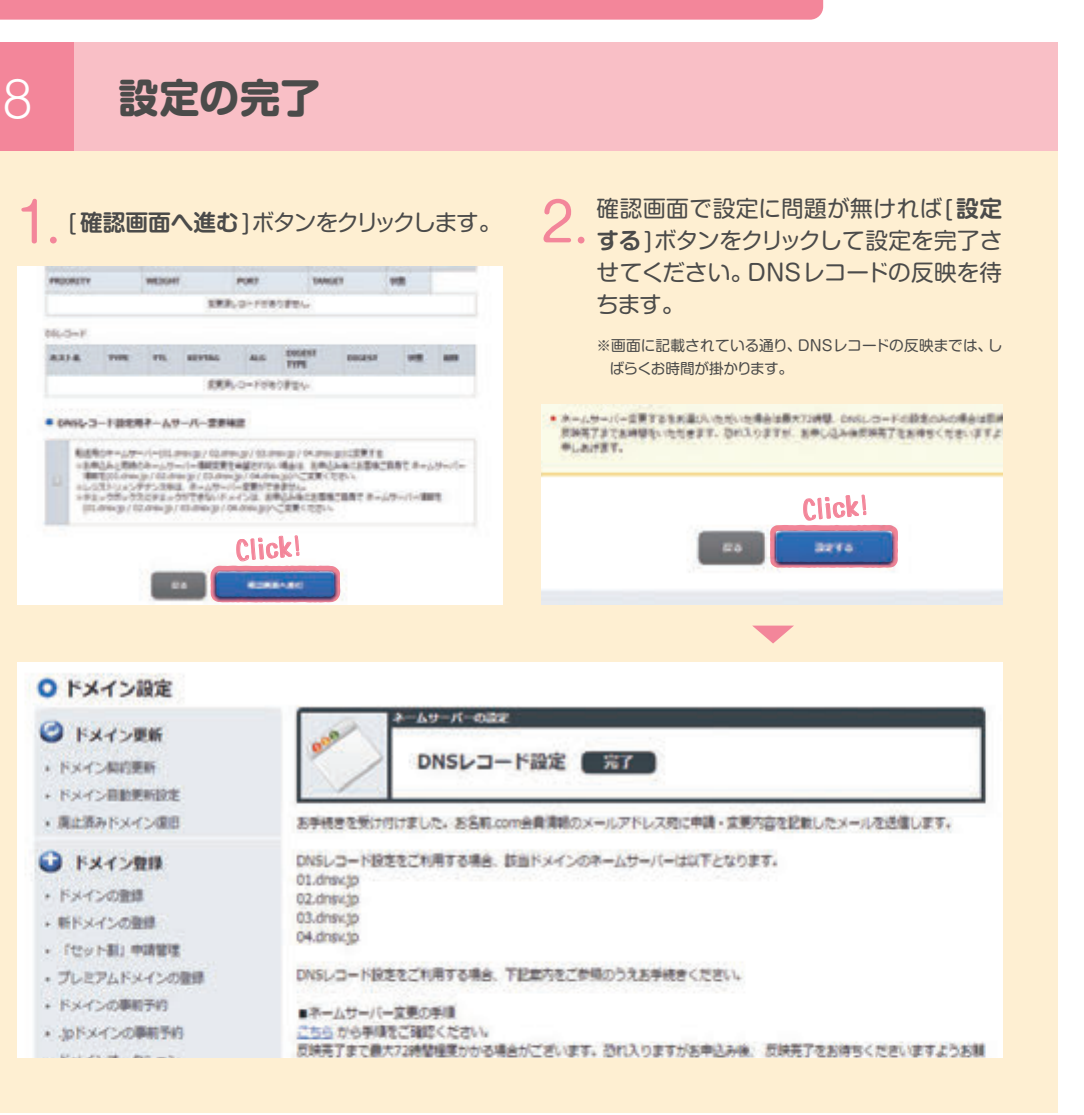

お名前.com

レンタルサーバー

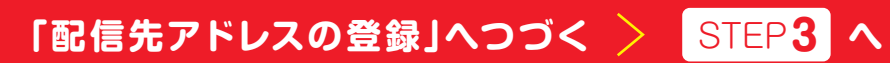

## STEP2-B ドメインの設定 000

既にお名前.comのレンタルサーバー「共用サーバー SD」 でドメインを利用している場合はこちらの設定を行ってください。

お名前.com

お名前.comレンタルサーバー 共用サーバーをご利用の場合 共用サーバー SDのコントロールパネルで設定します。

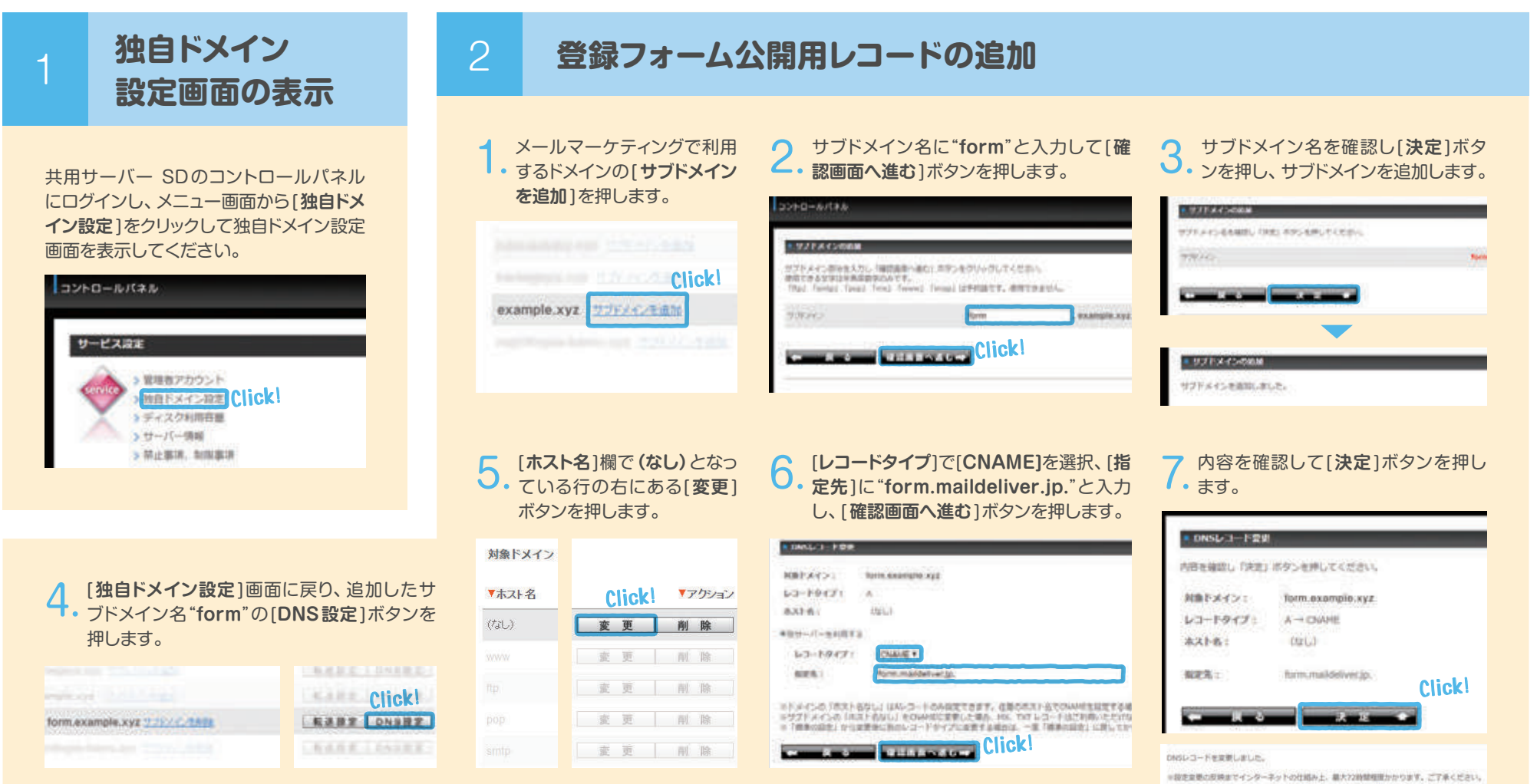

※2018年9月12日以降のご利用開始の方は、[サブドメイン名]に"form3"とご入力ください。[CNAME]の[指定先]には、"form3.maildeliver.jp"とご入力ください。

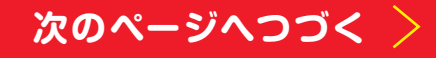

## STEP2-B ドメインの設定 0 \*\*

既にお名前.comのレンタルサーバー「共用サーバーSD」でドメインを利用し ている場合はこちらの設定を行ってください。

お名前.comレンタルサーバー 共用サーバーをご利用の場合 共用サーバー SDのコントロールパネルで設定します。

#### 3 クリックカウント計測のリダイレクト用レコードの追加 ● サブドメイン名に"redirect"と入 4.ドメイン名一覧の画面から追加し [独自ドメイン設定]画面に戻り、利 0 サブドメイン名を確認し「決定」ボタ ●. ンを押し、サブドメインの追加を完 カして[確認画面へ進む]ボタンを ・用するドメインの「サブドメインを追 押します。 加1を押します。 了させます。 ASTA-D-

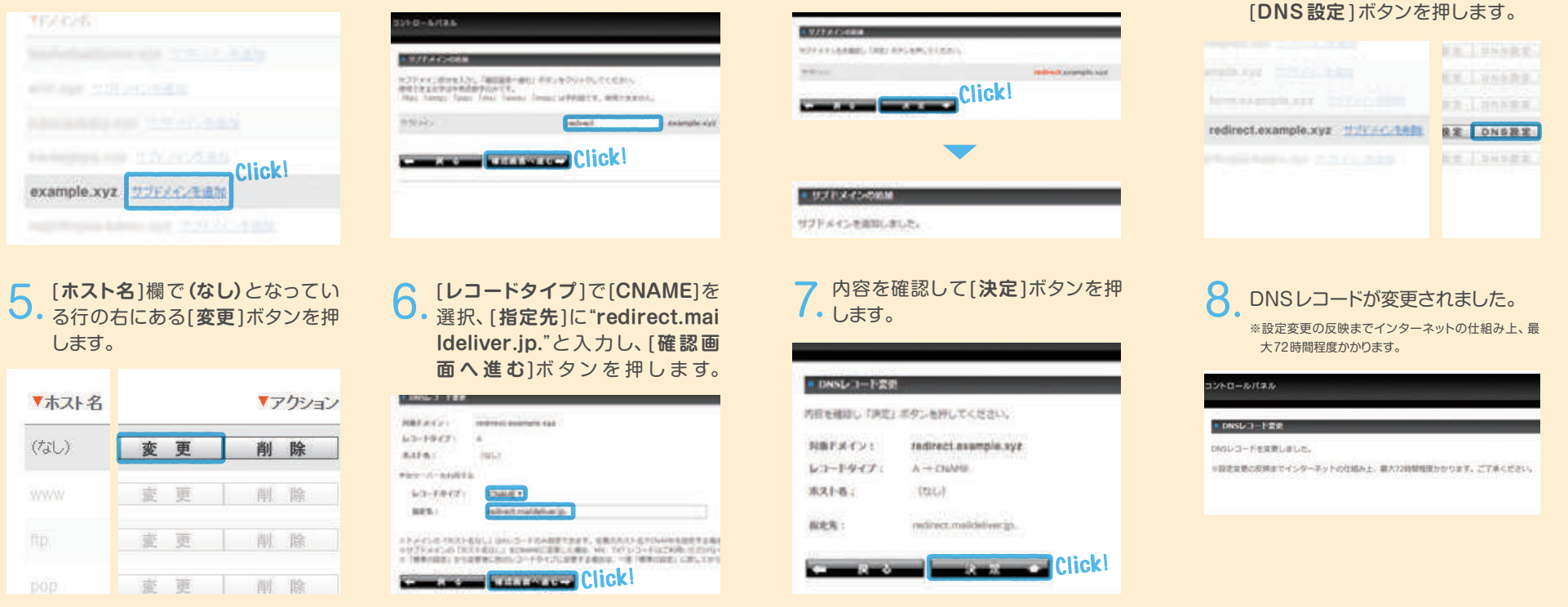

※2018年9月12日以降のご利用開始の方は、[サブドメイン名]に"redirect3"とご入力ください。[CNAME]の[指定先]には、"redirect3.maildeliver.jp"とご入力ください。

たサブドメイン名"redirect"の

**XXIII.com** 

レンタルサーバー

## STEP2-B ドメインの設定 000

既にお名前.comのレンタルサーバー「共用サーバー SD」でドメインを利用している場合はこちらの設定を行ってください。

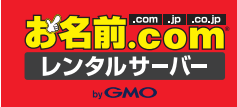

お名前.comレンタルサーバー 共用サーバーをご利用の場合 共用サーバー SDのコントロールパネルで設定します。

DKIMレコードの追加

### DKIMレコードの追加をするにあたって、入力に必要な情報を、メールマーケティングのコン トロールパネルの左側メニュー「契約情報/DNS 設定情報」画面を開いておきます。

※この画面は「お名前.com Navi」とは別に開くと良いでしょう。

| 220-1-8<br>220-1-8       | 2 ACS+White DNSIR定情報                                                    |                                                                                                    |       |                                                      |
|--------------------------|-------------------------------------------------------------------------|----------------------------------------------------------------------------------------------------|-------|------------------------------------------------------|
| m enas                   | 0(重用)ドメイン当た                                                             | B名朝.comメールマーケティング以外の<br>cost4                                                                                    | サービス  | C使用する場合や、ネームサーバ<br>NANK                              |
| (ログイン・18/20)注            | 教練フォーム公開用                                                               | form, example ayz                                                                                                | CNAHE | form-malideliver.jp.                                 |
| -80813                   | クリックカウント計測の<br>タイレクト用                                                   | <sup>17</sup> redirect example sys                                                                               | CNAME | rednect meldeliver.jp.                               |
| O BADD/ROME              | 547                                                                     | example.xyz                                                                                                    | TRT   | V+spf) induder_spt.moldeliver                        |
| 2005192                  | DKDI                                                                    | maildeliver_domainkey.example.xpz                                                                                | txt   | "v=bktML%=rset=ktp=MS6H<br>terreTumD/Sebev/EmcLanGet |
| TOTO HAR CLICK!          | 3-53746.8m                                                              |                                                                                                    |       |                                                      |
| Google Analytics (EMS21) | form.kitäidune.syt 30<br>redrect.kitäidune.syt<br>hitäidune.syt 84400 2 | o In Chatel Formunaldeliver.pr.<br>500 In Chatel network.moloeliver.jp.<br>517 V-sapia induder_aptimaldeliver.jp | e     |                                                      |

 [DNSレコード追加]欄の[レコードタイプ]で[DKIM(TXT)]を選択、[ホスト名]に "maildeliver"と入力、[指定先]には先ほど開いた[契約情報/DNS設定情報]画面 に記載されている[DNS設定情報]の[DKIM]の[VALUE値]を入力し、[作成]ボタ ンを押します。

| IECNAMEレコードの設定<br>IETXTレコードを追加した<br>HMXレコードの場合、T<br>IESRVレコードでは、サ | 14. 上記Aレコードからの変更水タンから設定で<br>に場合、対象ドメインのメールアドレスからのメー<br>間定先」にPアドレスの抽志はできません。<br>- ビス及びプロトコルをバスト名」に記入してく) | きます。<br>ール送信の際に相手メールサーバーか<br>ださい、(例:_sip_ds_sipfederation |       |
|-------------------------------------------------------------------|----------------------------------------------------------------------------------------------------|-----------------------------------------------------------|-------|
| ▼ホスト名                                                             | ▼撤定先                                                                                                    | ▼レコードタイプ                                                  | TREAK |
| NAME OF TAXABLE                                                   | description Discretions de la service de la                                                             |                                                           | CIICK |

#### 2. 共用サーバー SDのコントロールパネルの[独自ドメイン設定]画面に戻り、 利用するドメインの[DNS設定]ボタンを押します。

|                                                                                                    | E322 04522                            |
|----------------------------------------------------------------------------------------------------|---------------------------------------|
|                                                                                                    | Click                                 |
| example.xyz <u>22F2 Colf-B21</u>                                                                                                    | 報送設定 DNS設定                            |
| formexample.cyz 0.100.c.1102                                                                                                    | 1 1 1 1 1 1 1 1 1 1 1 1 1 1 1 1 1 1 1 |
| and the second second se | I serve as an I serve as an           |

#### 4 内容を確認して[決定]ボタンを押します。

| • ONSECT-FILM |                                                                                                    |
|---------------|----------------------------------------------------------------------------------------------------|
| 方田を確認し「決定」    | ボタンを押してください。                                                                                                    |
| HRTHER        | example.xyz                                                                                                    |
| *X1-8:        | maildeliver_domainkey                                                                                                    |
| <b>40</b> :   | *v=DKIM1;k=rast=stp=HIGRA0GCSqG3B3DQEBAQUA+GNADCBQKBgQwQuvVDSqqaFMCrCw3DegIn503C269109e<br>UeedIn12xC3D0qu48h/sMq/g75MbhQ+dFdvQ0DAQA8* |
| レコードタイプ:<br>  |                                                                                                    |
|               | $\checkmark$                                                                                                    |
| DNSレコード常知     |                                                                                                    |
|               |                                                                                                    |
| DNSレコードを定意    | 28UC.                                                                                                    |

※SPFレコードについて・・・お名前.comレンタルサーバー、共用サーバーSDのメールとお名前.comメールマーケティングを併用される場合には、SPFレコードを追加する必要はありません。

「配信先アドレスの登録」へつづく > STEP3 へ

4

# STEP2-C ドメインの設定 00

見在ドメインのご利用がなく、今後も他サービスでドメインを利用しない場合は こちらの設定を行ってください。 お名前.com レンタルサーバー

お名前.comで取得したドメインを本サービス専用にご利用いただく場合ネームサーバーの変更のみでご利用いただけます。 \*\*この方法の場合、ドメインを他のサービスでご利用いただけませんのでご注意ください。

### お名前.com Naviへログイン、ネームサーバーの変更に進みます

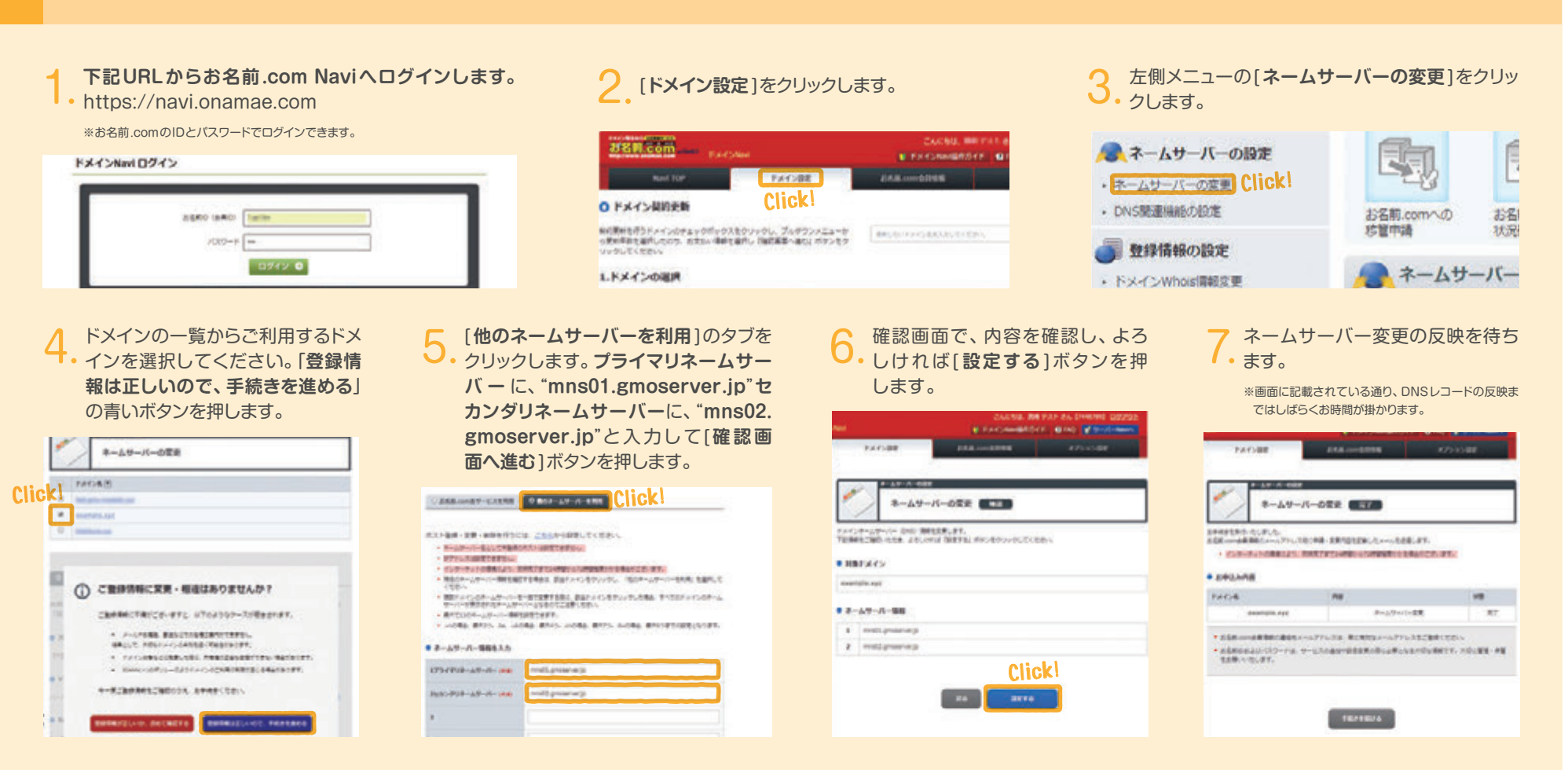

「配信先アドレスの登録」へつづく > STEP3 へ

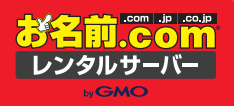

# 配信先アドレスの登録

### STEP3 配信先アドレスの登録

ドメイン設定が済んだら、いよいよメール配信準備に入りましょう! まずは、メール配信を行うために、配信先のメールアドレスの登録を行ってください。 例:配信対象者が300名であれば、300のメールアドレスを登録する必要があります。

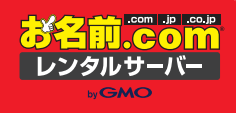

読者情報テーブル設定

配信先となるメールアドレス以外に、読者情報の項目を追加する事ができます(例:「年齢」「会社名」など)。メールアドレスを登録する前に、任意で追加したい項目は 事前に設定しておきましょう。初期状態では読者ごとに・メールアドレス・氏名・性別・都道府県・生年月日という項目が設定されています。**※これらの項目は変更できません** 

### メールマーケティングのコントロールパネルの画面左 メニューから[読者情報テーブル設定]をクリックします。 (今回は例として[会員登録日]を追加します)

2. [+追加項目]ボタンを 押します。

### 3. [項目名]を入力し(例:「会員登録日」)、[タイプ]のプルダウンから該当する ものを選択し(例:年月日)、[テーブル設定を保存]ボタンを押して項目を追加します。

| たまではないの時<br>読者消除 登録<br>読者消除 登録 | 84 255 T                 | テーブ                                                                                                    | 儿設定                                                                                                    | =->        | 儿設定                |                           |                       |
|--------------------------------|--------------------------|----------------------------------------------------------------------------------------------------|----------------------------------------------------------------------------------------------------|------------|--------------------|---------------------------|-----------------------|
| lea-N                          |                          | 10 mm                                                                                                    |                                                                                                    | 1512       |                    | ■込文字<br>                  | 947<br>1977-1         |
| Clic                           | k! 直近に配信したメールの状況         | 8.0                                                                                                    | 306                                                                                                    |            | 2-10-102           | San Artoar                | AUX TAT               |
| 2646                           | 記憶環惑はありません。              |                                                                                                    | メールアドレス                                                                                                    |            | 氏名                 | <<:氏名:>>                  | 1行デキスト                |
| 語者情報テーブル設定                     |                          |                                                                                                    |                                                                                                    |            | 性別                 | <<:!性別:>>                 | ラジオボタン                |
| 記禮承律 作成                        | 見近小記信護展                  |                                                                                                    | <b>燕名</b>                                                                                                    |            | 影道府議               | <<:都道府遺:>>                | 都道府県リスト               |
| REAR -N                        | HERE COMPANYEE           |                                                                                                    |                                                                                                    |            | +#88 <b>\1</b>     | <<://> /</td <td>年月日</td> | 年月日                   |
| 一 登録解除フォーム設定                   | 乾値履歴はありません。              |                                                                                                    | 塩剤                                                                                                    |            |                    | <<:SETTINGITEM 会員登録日:>>   |                       |
| 語音登録フォーム設定                     |                          |                                                                                                    |                                                                                                    |            | 21 M B SP H        |                           | <u> 平月日 ・</u><br>テキスト |
| 調査解除フォーム設定                     | 直近に配信予定のメール一覧            |                                                                                                    | 新進行講                                                                                                    | ■ #3       | 1 口 追加項目           | 122-1                     | テキストエリア               |
| -                              | 記信予定はありません。              |                                                                                                    | #588 011-041                                                                                                    |            | Click              |                           | ラジオボタン<br>年月日         |
| アンケート管理                        |                          |                                                                                                    | CIICKI                                                                                                    | <b>2</b> 7 | 「一ノル設定を保存<br>してしてに |                           | 数値テキスト                |
| アンケート登録                        | The second second second | Distance in the local distance in the local distance in the local | Contraction of the local distance of the local distance of the loc |            |                    |                           |                       |
| アンケート一覧                        | ☑ 配信予約作成へ                | C NOT                                                                                                    |                                                                                                    | ユニー        | ークキー設定             |                           |                       |

前者情報テーブル設定は、お申込みいただいたメールマーケティングのプランに応じた項目数を追加する事ができます。

4. 追加可能タイプには テキスト / テキストエリア / チェックボックスラジオボタン / 年月日 / 数値テキスト が選択できます。

| <<:SETTINGITEM_会員登録日:>> | (年月日 •                                                                                                    | 1 | テキスト            | 一行タイプのテキスト入力ができます。                       |
|-------------------------|----------------------------------------------------------------------------------------------------|---|-----------------|------------------------------------------|
|                         | 0 <del>7</del> # <b>7</b>                                                                                                    | 2 | テキストエリア         | 複数行タイプのテキスト入力ができます。                      |
|                         | ・         デキストエリア           ・         ・           ・         ・           ・         ・           ・         ・           ・         ・           ・         ・           ・         ・           ・         ・           ・         ・           ・         ・           ・         ・           ・         ・           ・         ・           ・         ・           ・         ・           ・         ・           ・         ・           ・         ・           ・         ・           ・         ・           ・         ・           ・         ・           ・         ・           ・         ・           ・         ・           ・         ・           ・         ・           ・         ・           ・         ・           ・         ・           ・         ・           ・         ・           ・         ・           ・         ・           ・         ・< | 3 | チェックボックス/ラジオボタン | チェックボックスとラジオボタンは選択肢を自由に設定でき、選択することができます。 |
|                         | <ul> <li> <li> ・ </li> <li> ・ </li> <li> ・ </li> <li> ・ </li> <li> ・ </li> <li> ・ </li> <li> ・ </li> <li> ・ </li> <li> ・ </li> <li> ・ </li> <li> ・ </li> <li> ・ </li> <li> ・ </li> <li> ・ </li> <li> ・ </li> <li> ・ </li> <li> ・ </li> <li> ・ </li> <li> ・ </li> <li> ・ </li> <li> ・ </li> <li> ・  </li> <li> ・  </li> <li> ・  </li> <li> ・  </li> <li> ・  </li> <li> ・  </li> <li> ・  </li> <li> ・  </li> <li> ・   </li> <li> ・       ・   ・  ・  ・  ・  ・  ・  ・  ・  ・  ・ ・  ・  ・  ・  ・  ・  ・ ・  ・  ・ ・  ・    ・  ・  ・ ・  ・ ・  ・ ・  ・ ・ ・  ・ ・  ・ ・  ・ ・  ・ ・  ・ ・  ・ ・  ・ ・ ・  ・  ・ ・  ・ ・ ・  ・ ・ ・  ・ ・ ・  ・ ・ ・  ・ ・ ・  ・  ・ ・ ・  ・ ・ ・ ・ ・ ・ ・ ・ ・ ・  ・ ・ ・ ・ ・ ・ ・ ・ ・ ・ ・ ・ ・ ・ ・ ・ ・ ・ ・ ・ ・ ・ ・ ・ ・ ・ ・ ・ ・ ・ ・ ・ ・ ・ ・ ・ ・ ・ ・ ・ ・ ・ ・</li></li></ul>                                                          | 4 | 年月日             | 日付を登録するのに利用でき、YYYY/MM/DD形式で入力できます。       |
|                         | ③ 数値テキスト                                                                                                    | 5 | 数値テキスト          | 数値を入力できます。数字は0以上の整数が入力できます。              |

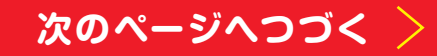

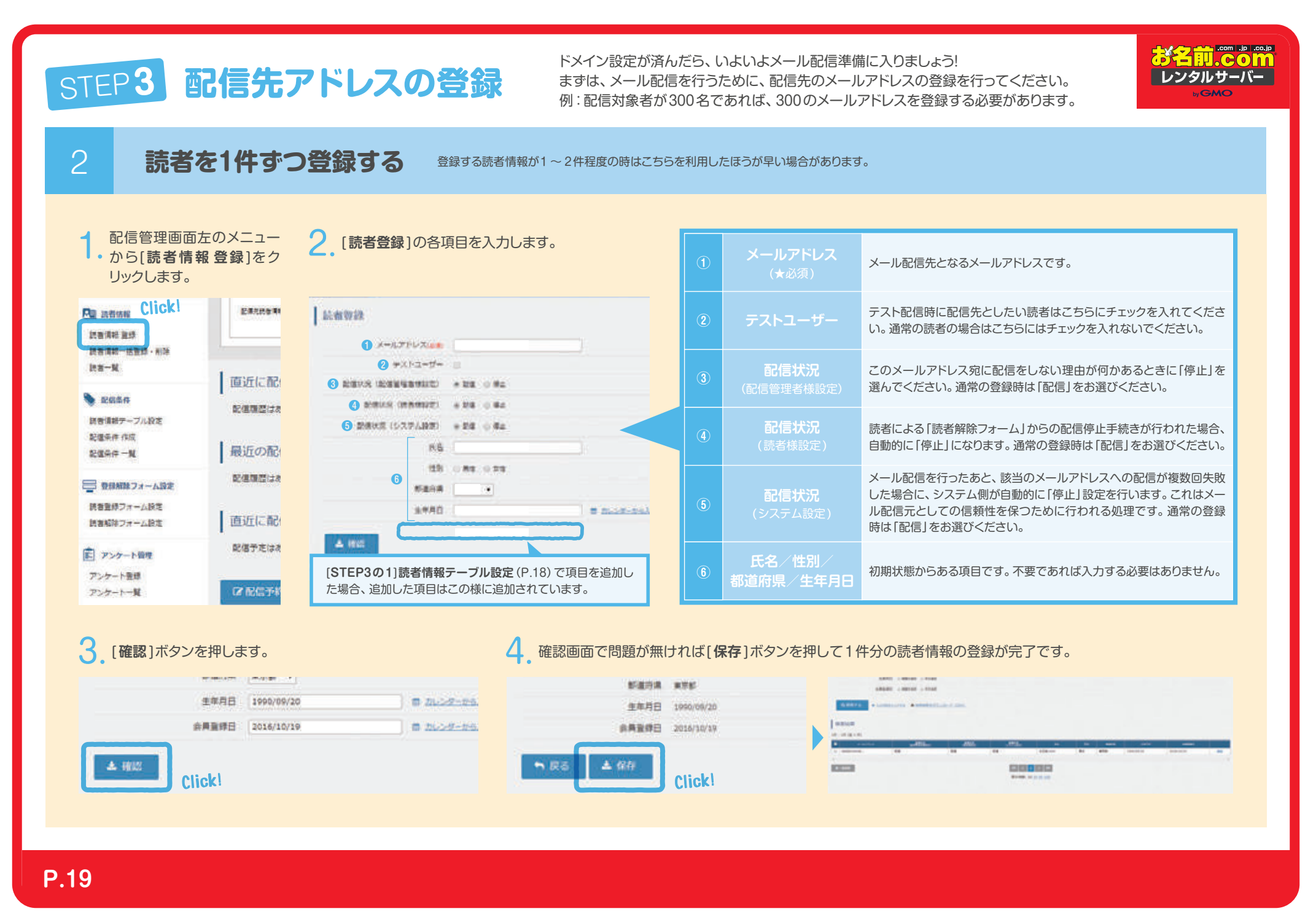

| STEP3         配信先アドレスの登録         ドメイン設定           まずは、メー<br>例:配信対象                                                                                                    | が済んだら、いよいよメール配信準備に入りましょう!<br>・ル配信を行うために、配信先のメールアドレスの登録を行ってください。<br>象者が300名であれば、300のメールアドレスを登録する必要があります。                                                                                                    |  |  |  |  |  |  |  |
|----------------------------------------------------------------------------------------------------|----------------------------------------------------------------------------------------------------|--|--|--|--|--|--|--|
| 3 読者をまとめて登録する 「読者情報ー括登録」画面からCSV形式のファイルをご利用することで読者情報を複数まとめて登録することができます。<br>※例えば、50人の読者を登録するのであれば、CSVファイルに50人それぞれの項目を埋めて50行分入力してください。                                                                                                    |                                                                                                    |  |  |  |  |  |  |  |
| 1 配信管理画面左のメニューから[読者<br>-  -  括登録・削除]をクリックします。                                                                                                    |                                                                                                    |  |  |  |  |  |  |  |
| Linex Click     Kate # 10     Kate # 10     Kate # | K1. 822          ・回 おおお8 <ul> <li>             どろうたいので、</li> <li>             どろうたいので、</li> <li>             ごろうたいので、</li> <li>             どろうたいので、</li> <li>             ごろので、</li> <li>             ごろので、</li> <li>             ごろので、</li> <li>             ごろので、</li> <li>             ごろので、</li> <li>             ごろので、</li> <li>             ごろので、</li> <li>             ごろので、</li> <li>             ごろので、</li> <li>             ごろので、</li> <li>             ごろので、</li> <li> <li>             ごろので、</li> <li>             ごろので、</li> <li>             ごろので、</li> <li>             ごろので、</li> <li>             ごろので、</li> <li>             ごろので、</li> <li>             ごろので、</li> <li>             ごろので、</li> <li>             ごろので、</li></li></ul> |  |  |  |  |  |  |  |
| <ol> <li>CSVファイルの記述とその登録にはいくつかのルールがあります。<br/>各項目の列に読者ごとの値を入力してください。</li> <li> <ol> <li></li></ol></li></ol>                                                                                                    | <ul> <li>4. ダウンロードしたテンプレートを編<br/>集した後、[読者情報ー括登録]画面<br/>の[ファイルの選択]ボタンを押して<br/>登録するファイルを選択します。</li> <li>5. 管理者パスワードを入力して、[CSV<br/>アップロード]ボタンを押すと登録が<br/>実行されます。</li> <li>※[大量のメールアドレスを登録する場合]大量のメールア<br/>ドレスを登録する場合は、1万件毎に5分程度と時間がか<br/>かる場合がございます。恐れ入りますがアップロードを<br/>行っているウィンドウはそのままで、完了をお待ちください<br/>い。また、登録が完了しているかを、必ず読者一覧画面<br/>よりご確認ください。</li> <li>※通知重接 ◎ 一個単純・重焼</li> </ul>                                                                                                    |  |  |  |  |  |  |  |
| <ul> <li>※すでに存在するメールアドレスを入力した場合も、上書き処理で0(配信、通常ユーザー)として登録されますのでご注意ください。</li> <li>メールアドレスの項目は必須となります。登録の無いアドレスが入力された場合、読者として新規追加されます。同一メールアドレスがすでに存在していた場合、そのユーザーの登録情報が上書きされますのでご注意ください。</li> </ul>                                                                                                    |                                                                                                    |  |  |  |  |  |  |  |

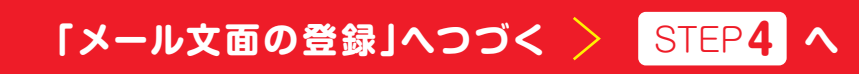

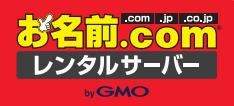

# メール文面の登録

**XXIII.COM** STEP4 メール文面の登録 次に配信するメールの文面を登録します。今回は基本となるテキストメールの設定方法を説明します。 レンタルサーバー メール文面の登録 [メール本文作成]画面から配信するメールの情報を登録する事ができます。 配信管理画面左のメニューから[メー (メール種別選択)の中から、[テキストメール] [メール本文情報]の「メール本文名」を登録します。 • **ル本文作成**]をクリックします。 ←・を選択します。 ※管理する上での名前となります。この名前は読者に届くものではありません。配信設定時に間違 📷 メール配信 いが無いよう、分かり易い名前をつけましょう。 Concernent Andrewski and a second state of the second state of the メール記憶学的作成 メール本文管理 メール本文作成・編集 配信予約、ステップメールに利用するメール本文を メール環営運営 記録しオートー覧 统者行動爆算 かんたんHTML作成 メール本文情報 STRUCTUREMENTS, BROWNLEY TRATACOVERSENSES メールマーケティングの様々な特徴であ 入力! シメール本文管理 Click メール本文名 キャンペーン普知メール メール本文作成 С СК メールキター賢 メール配信の準備 アキストメール メール種別 ※ 部時/配慮予約メール ① ステップメール ② 登録通知メール ③ 知ら運知 画像ギャラリー PRIMATE-LEBELEY, SATAGAMENTAL BURNELEY, 作名 【お名前.com】 お得なTIME SALE関係 𝔅 ステップメール HTML X-A ENVIRONMENTAL STREET, STREETERING, VOL. TRANSPOL ステップメール作成 本文 \* デキストメール ③ HTMLメール ◎ マルチパートメール ステップメール設定一覧 ● 読用情報 帶語 マルチバートメール WHICH AT A STREET AND THE PARTY OF THE PARTY OF THE PARTY 記得先読者清明の登録/編集を行います。一) PB 読者情報 812 ..... # 置し込み文字 ORST 記書清給 聖徒 メール種別を選択 译状! 「即時/配信予約メール」、「ステップメール」、「登録通知メール」「解約通知メール」を 選択します。今回は通常の配信用のメールを作成しますので、「即時/配信予約メー メール種別 ● 即時/配信予約メール ◎ ステップメール ◎ 登録通知メール ◎ 解約通知メール

ル]を選択してください。

次のページへつづく >

STEP4 メール文面の登録。次に配信するメールの文面を登録します。今回は基本となるテキストメールの設定方法を説明します。

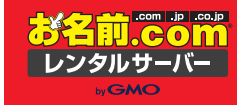

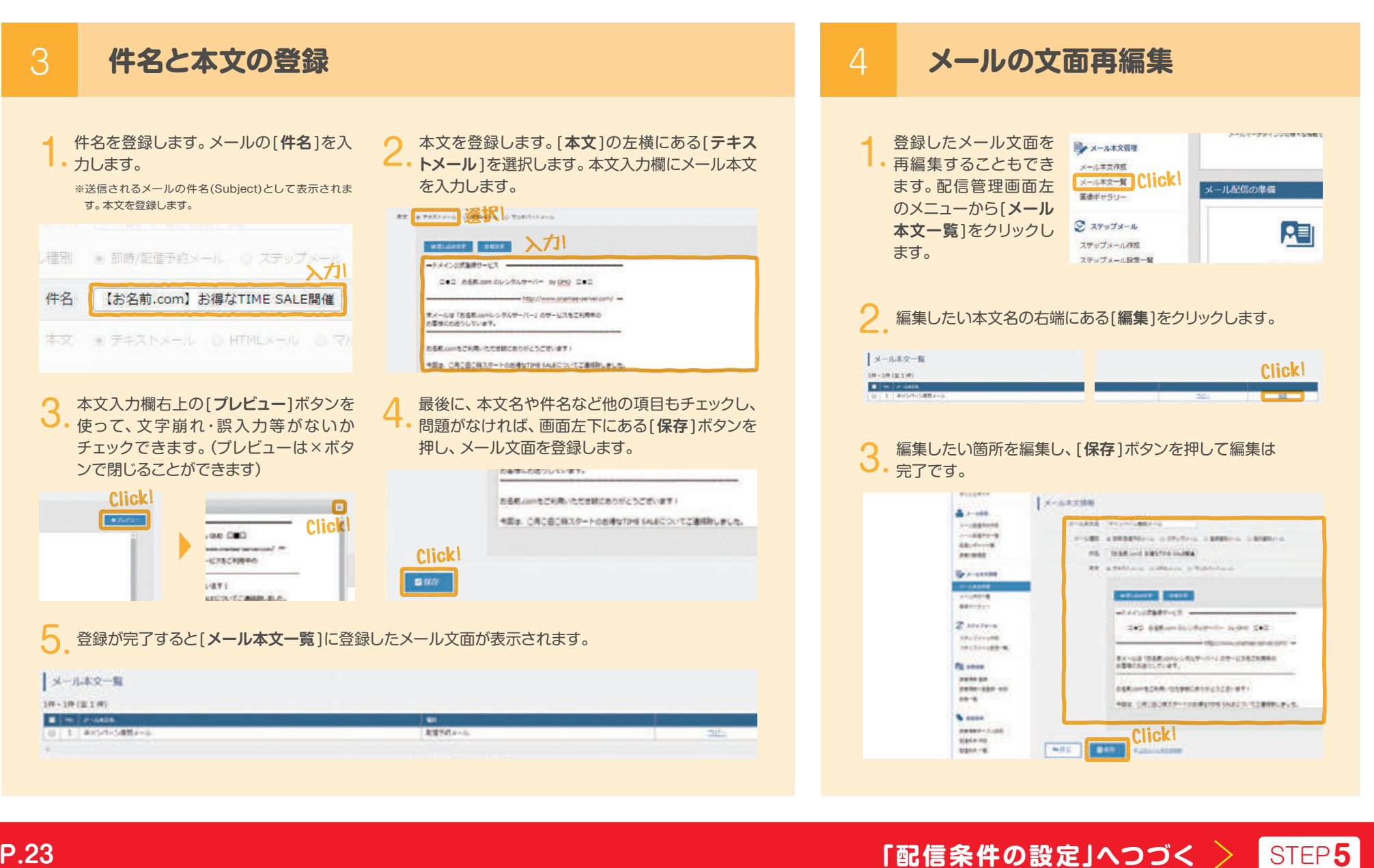

「かんたんHTML作成機能を使えば、知識がなくてもHTMLを使えます。」「HTMLメール、マルチパートメールの作成方法は以下のガイドをご参照ください」https://guide.onamae-server.com/mm/

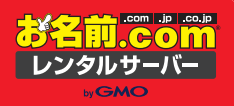

# 配信条件の設定

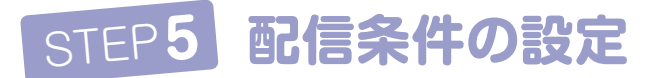

配信条件の設定とは、登録したメールアドレスに対して[全部に送る]や[ある条件の人だけ送る]など、 配信するための条件を設定することです。配信条件を設定し、さらに効果的なメール配信を行いましょう。

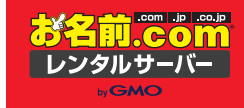

配信条件を作成

登録された多くの読者のうち、配信する対象を絞るための条件を作成できます。 例えば、「男性のみ」「女性かつ7月生まれのみ」といった条件を作成して、配信を設定する際に作成した条件を選択することができます。

| 1。配信管理画面左のメニューから[配信条件作成]をクリックします。                              | 1 | 配信条件名                     | 配信する際に選択する名前になります。わかりやすい名前を付ける事をお勧めいたします。                                                                      |  |  |  |  |
|----------------------------------------------------------------|---|---------------------------|----------------------------------------------------------------------------------------------------|--|--|--|--|
| 記個類型はありません。<br>記個類型はありません。<br>記個類型はありません。<br>記個類型はありません。       | 2 | メールアドレス                   | 指定の文字列が含まれているメールアドレスにのみ送信をします。                                                                                 |  |  |  |  |
| 2. [配信条件名]を入力し、[抽出条件]で使用したい項目にチェック<br>を入れ、必要な情報を選択/入力します。      | 3 | 氏名/ (テキスト)                | 指定の文字列が氏名に含まれている読者にのみ送信をします。                                                                                   |  |  |  |  |
|                                                                |   | 性別<br>ラジオボタン/<br>チェックボックス | 選択した性別が設定されている読者のみに送信します。「未設定」はどちらも選択されていない読者<br>を指します。                                                        |  |  |  |  |
|                                                                | 5 | 都道府県                      | 選択した都道府県を設定している読者にのみ送信をします。コントロールキーを押しながらクリック<br>することで、セレクトボックスの中の複数の地名を選択することができます。                           |  |  |  |  |
|                                                                | 6 | 生年月日(年月日)                 | 「期間」を指定した場合、日付の範囲を指定するとができます。範囲は「開始」と「終了」のどちらかだ<br>けを選択することも可能です。「月」を指定した場合、設定された年や日を無視して、月のみの指定を<br>する事ができます。 |  |  |  |  |
|                                                                | 1 | 会員登録日                     | 「STEP3.配信先アドレスの登録」の「読者情報テーブル設定」 で追加した項目も条件にできます。<br>*STEP3「読者情報テーブル設定」で例として会員登録日も設定したため、条件に追加されています。           |  |  |  |  |
| 3.配信条件設定の左下にある[保存]ボタンを押し、設定を完了させます。 4. [配信条件一覧]に設定した条件が作成されます。 |   |                           |                                                                                                    |  |  |  |  |
|                                                                |   |                           |                                                                                                    |  |  |  |  |
|                                                                |   |                           | Kulturi Li Kulturi                                                                                             |  |  |  |  |

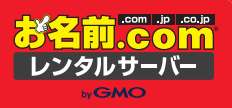

# 配信の設定

### STEP6 配信の設定 いままでの設定が終われば、いよいよ配信が可能となります。それでは配信の設定を行いましょう!

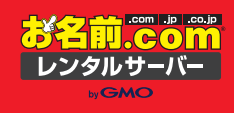

### メール配信予約(即時配信)設定

メールの配信設定を行なうためには、読者情報登録(配信先メールアドレスの設定)/メール本文作成/配信条件設定(登録された読者全員に送 信する場合は不要)が設定済みであることが必要です。

| 1. コントロールパネルの画面左メ<br>ニューから[メール配信予約作<br>ば1たクリックレます                                                                                                    |                                 | 1 | 配信名              | 管理する上での名前となります。この名前は読者に届くものではありません。分かり<br>易い名前をつけましょう。                                                  |  |  |  |
|----------------------------------------------------------------------------------------------------|---------------------------------|---|------------------|----------------------------------------------------------------------------------------------------|--|--|--|
|                                                                                                    |                                 | 2 | 配信条件選択           | 「配信条件作成」で設定された条件を設定する場合に選択します。登録した読者全員<br>に送信する場合は、「選択なし(全配信)」を選択してください。                                |  |  |  |
| 9051#-F                                                                                                    |                                 | 3 | 送信元表示名           | メールの送信者名として表示したい名前を入力してください。                                                                            |  |  |  |
| ▲ メール配信 Click! ■ ■ ■ ■ ■ ■ ■ ■ ■ ■ ■ ■ ■ ■ ■ ■ ■ ■ ■                                                                                                    |                                 | 4 | 送信元アドレス          | 送信元メールアドレスを入力してください。ドメインはメールマーケティングに登録したドメインになります。                                                      |  |  |  |
| メール影響学的一種<br>影響しポート一種<br>読者行動調問                                                                                                    |                                 | 5 | Reply-To<br>アドレス | メールを受信した読者が、そのメールに対して返信を行なう際に指定されるメールア<br>ドレスです。指定しなくても構いません。                                           |  |  |  |
| »-2.♥                                                                                                    | -9912708 ③ たomアドレス              | 6 | メール本文選択          | 「メール本文作成」画面で「即時/配信予約メール」として登録したメール文面が選択<br>できます。必ず選択しなくてはいけません。                                         |  |  |  |
| メールキ文作数<br>メールキ文一覧<br>国家ギャラリー                                                                                                    | ORG Ox-LEAR BALTCELN - BALLALES |   |                  | 「即時配信」または「予約配信」を選択することができます。<br>○「即時配信」・・・「配信設定」が完了した直後から配信の処理が開始されます。                                  |  |  |  |
| ② ステップメール<br>ステップメール<br>ステップメール<br>4                                                                                                    |                                 |   | 四01言種別           | ○「予約配信」・・・下項目の「配信予約日時」で設定した日時に配信処理が行われます。 ※配信設定後、「配信条件」や「メール本文」、「読者」の項目に変更を加えた場合は、実際の配信に反映しますのでご注意ください。 |  |  |  |
| ステップメール設定一覧<br>一型 読者情報 記事たたを知                                                                                                    |                                 | 8 | テスト配信            | 「テスト配信」ボタンを押すと、読者設定の中で「テストユーザー」として登録され<br>ているメールアドレスにのみ送信されます。この時、「配信条件」で選択した条件                         |  |  |  |
| 就會清乾 聖師                                                                                                    |                                 |   |                  | は無視されます。                                                                                                |  |  |  |
| 設計消却一括登却・利注<br>設計一覧                                                                                                    |                                 | 9 | 配信設定             | 「配信設定」ボタンを押すと、配信設定が完了します。                                                                               |  |  |  |
| <ul> <li>3. 事前にテスト配信をす<br/>る場合は[このメールを<br/>テスト配信しますか?]<br/>の問いに対し、OKボタ<br/>ンを押します。</li> <li>4. 配信をする場合は[このメールの配信を<br/>予約しますか?]の問いに対し、OKボタ<br/>ンを押せば、配信設定が完了し、即時配<br/>信なら即時、予約配信の場合は指定の日<br/>時に配信が実行されます。</li> </ul> |                                 |   |                  |                                                                                                    |  |  |  |

以上で、かんたん設定ガイドは終了です!お疲れ様でした!ご興味のある方は https://guide.onamae-server.com/mm/の活用ガイドをご参照ください。 以上の設定を行うことで基本的な一斉メール配信が可能です。しかしながら、メールマーケティングはもっと様々な使い方があります。ご興味のある方はガイドをご参照ください。https://guide.onamae-server.com/mm/